# **QUICK CARD FOR** THE WHIZZGOLF APP

#### **ON EVERY USAGE**

### **START YOUR ROUND**

Search the WHIZZGOLF icon on your smartphone and click on it.

Whizzgolf

In the next screen fill in the CLUB CODE and press LOG IN. Request the CLUB CODE by email.

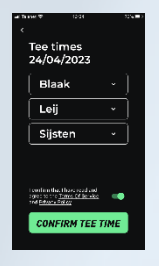

Open the COURSE and select START TIME. Read and accept the PRIVACY POLICY. To continue: press the button CONFIRM TEE TIME on the bottom of the screen.

Next step: select the TEEBOX, the GENDER and enter a NAME (nick/real name, avatar...). The APP remembers the last settings. Always CONFIRM.

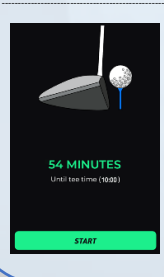

When on time you get a waiting screen. It disappears automatically on the starting time, or after pressing START. When late, you directly see the details of hole 1.

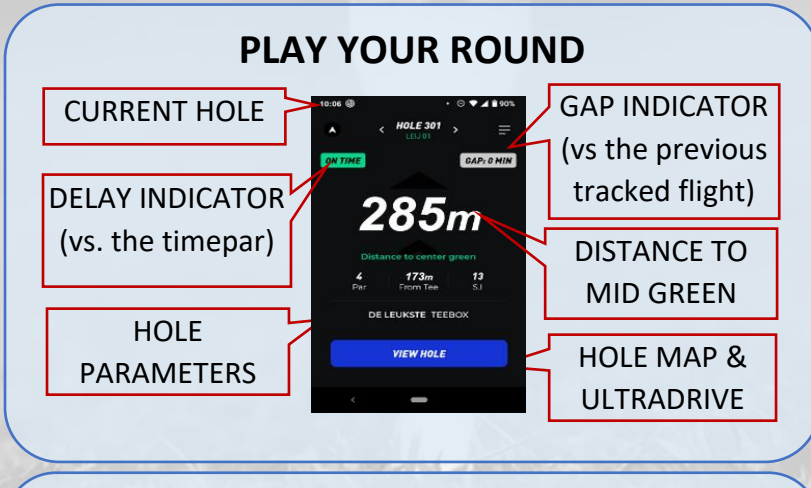

**END YOUR ROUND** 

FINISH ROUND On the last hole press **OR** click at the top right and press LOG OUT. on

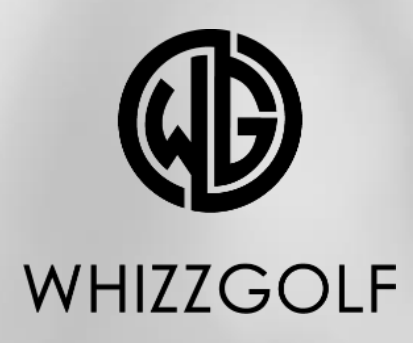

## **ONE TIME ACTIONS**

#### **INSTALL THE APP**

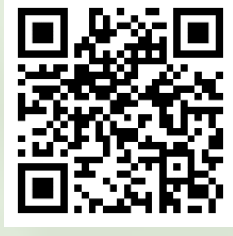

Open your photo APP and scan the QR code. Click on the link. Choose iOS (iPhone) or Android.

**OR** go directly to the APP or PLAY STORE and search for WHIZZGOLF.

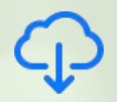

Click on the APP and the download icon for iPhone.

Click on the APP and **INSTALL** for Android

Installeer

## ACCEPT EXTRA SETTINGS

1) AFTER INSTALL allow WHIZZGOLF to send messages to your phone (marshal & weather messages, green keeping). 2) ON FIRST USE of the APP you need to accept the location settings.

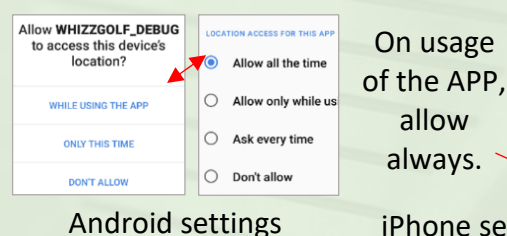

iPhone settings

3) AVOID APP KILL on ANDROID: go to SETTINGS > BATTERY > BATTERY USAGE > WHIZZGOLE > set to Unrestricted

**ALWAYS FULLY CHARGE YOUR PHONE BEFORE YOU START A ROUND. THE APP TAKES ABOUT 25% OF BATTERY.** 

IN CASE OF QUESTIONS CONTACT helpdesk@whizzgolf.com